## WiFi

## Criar rede de convidados

Siga os seguintes passos para criar uma rede de convidados no APs Unifi:

- 1. Execute o Unifi Controller e abra a interface de gerenciamento no browser;
- 2. Clique em Settings no menu lateral inferior esquerdo.
- 3. Selecione Wireless Network;
- 4. Clique em CREATE NEW WIRELESS NETWORK;
- 5. Digite o nome da rede em Name/SSID;
- 6. Marque a caixa Enable para habilitar a nova rede;
- 7. Escolha o tipo de segurança como WPA-PERSONAL;
- 8. Digite a chave de segurança da rede em Security key;
- 9. Marque a opção Guest Policy;
- 10. Após expandir Advanced Options, VLAN é possível configurar uma VLAN para essa rede; em Scheduled é possível definir os dias e horários de funcionamento dessa rede;

ID de solução único: #1134 Autor: : Ícaro Última atualização: 2016-06-29 14:26